#### 1. 합계의 다양한 방법

계산 중 제일 많이 사용하는 식이 더하기인 것처럼 엑셀에서도 더하기 함수인 SUM 함수를 많이 사용합니다. 1) 합계 구하기 공식 3단계

| E    | 5-0  | - 0 6          | 8 B.          | 김 학    | ē =         | 4     | 상반기관매현              | ₽ - Excel      |             |                                            | 로그인                                |          | <u>675</u>                   |                    | ×               |
|------|------|----------------|---------------|--------|-------------|-------|---------------------|----------------|-------------|--------------------------------------------|------------------------------------|----------|------------------------------|--------------------|-----------------|
| щ    | 21 R | 삽입             | 페이지 레이        | 이아웃 수  | 식 데이        | 이터 검토 |                     | ♀ 어떤 3         | ł업을 원       |                                            |                                    |          |                              |                    | ↓ <del>공유</del> |
| 불여   |      | 맑은 고딕<br>가 가 긴 | L • 🖽 •<br>33 | • 11 • | 가 가<br>내취 • |       | ⊘・ ┣<br>5555 閏<br>8 | 일반<br>'' '% '% | •<br>الا به | 웹 조건부 서식 *<br>₩ 표 서식 *<br>₩ 셀 스타일 *<br>스타일 | \$\$ 삼입<br>\$~ 삭제 →<br># 서식 →<br>생 | Σ -<br>• | <b>강</b> 및 찾<br>필터 * 선<br>편집 | 이 및<br>1 및<br>1택 * | ~               |
| на   |      | -              |               | 6      |             |       |                     |                |             |                                            |                                    |          |                              |                    | ~               |
| 1.04 | ٨    | 8              | c             | D      | F           | F     | 6                   | H              | í           | 1 a 11                                     | K                                  | î.       | 11.1.36                      |                    |                 |
| 1    | •    | 0              | 상반기           | 기 판미   | H현황         |       | 3                   | H              |             | ,                                          | ~                                  |          |                              |                    |                 |
| 3    | 이름   | 1월             | 2월            | 3월     | 4월          | 5월    | 6월                  | 힘게             |             |                                            |                                    |          |                              |                    | _               |
| 4    | 이성원  | 35             | 54            | 20     | 16          | 84    | 35                  | ).             | 1           |                                            |                                    |          |                              |                    |                 |
| 5    | 유재식  | 35             | 45            | 84     | 35          | 12    | 05                  |                |             |                                            |                                    |          |                              |                    |                 |
| 6    | 박명순  | 61             | 21            | 54     | 50          | 64    | 80                  |                |             |                                            |                                    |          |                              |                    |                 |
| 7    | 정준희  | 51             | 55            | 38     | 60          | 80    | 62                  |                |             |                                            |                                    |          |                              |                    |                 |
| 8    | 전현모  | 25             | 90            | 45     | 35          | 10    | 50                  |                |             |                                            |                                    |          |                              |                    |                 |
| 9    | 지성진  | 20             | 62            | 45     | 85          | 35    | 15                  |                |             |                                            |                                    |          |                              |                    |                 |
| 10   | 김용민  | 60             | 40            | 85     | 45          | 30    | 75                  |                |             |                                            |                                    |          |                              |                    |                 |
| 11   | 이광순  | 32             | 52            | 40     | 80          | 65    | 45                  |                |             |                                            |                                    |          |                              |                    |                 |
| 12   |      |                |               |        |             |       |                     |                |             |                                            |                                    |          |                              |                    |                 |
| 13   |      |                |               |        |             |       |                     |                |             |                                            |                                    |          |                              |                    |                 |
| **   | ¥    | Sheet1         | (+)           |        |             |       |                     |                |             | 41                                         |                                    |          |                              |                    |                 |
| 준비   |      |                |               |        |             |       |                     |                |             |                                            | ee                                 |          | 1                            | + 1                | 100%            |

여기서 이성원의 1월부터 6월까지 합계를 구하려면

① 답 나올 셀 클릭

② 상단 리본메뉴의 [홈]탭에서 Σ 버튼 클릭 ③ 키보드의 [Enter] 를 누르면 쉽게 이성원의 1월부터 6월까지의 합계 산출 가능

| SL | IM  | *  | · ~ ) | k =SU | M(B5:G5) |    |    |           |            |          |   |   |   | ~ |
|----|-----|----|-------|-------|----------|----|----|-----------|------------|----------|---|---|---|---|
|    | A   | в  | C     | D     | E        | F  | G  | Ĥ         | 1          | J        | ĸ | L | M |   |
| 1  |     |    | 상반기   | '  판미 | H현황      |    |    |           |            |          |   |   |   |   |
| 2  | 이름  | 1월 | 2월    | 3월    | 4월       | 5월 | 6월 | 합계        |            |          |   |   |   |   |
| 4  | 이성원 | 35 | 54    | 20    | 16       | 84 | 35 | 244       | _          |          |   |   |   |   |
| 5  | 유재식 | 35 | 45    | 84    | 35       | 12 | 5  | =SUM(B5:0 | 350        |          |   |   |   |   |
| 6  | 박명순 | 61 | 21    | 54    | 50       | 64 | 80 | SUM(num   | ber1, [nun | nber2],) |   |   |   |   |
| 7  | 정준희 | 51 | 55    | 38    | 60       | 80 | 62 |           |            |          |   |   |   |   |

답 나올 셀을 클릭하고 Σ 버튼 클릭하면 위와 같은 함수식이 나오는데 엑셀에서 모든 계산시작은 =로 시작되 고, 함수구조는 =함수명(셀주소:셀주소)로 구성되어 있습니다.

# 능력자의 잇템! 엑셀 2016 +오피스 365 08\_기본만 알아도 반은 해내는 함수 1

(SUM, AVERAGE, MAX, MIN, COUNT, COUNTA, COUNTBLANK, COUNTIF, IF)

| 학습내용 | <ul> <li>합계의 다양한 방법</li> <li>평균값, 최대값, 최소값</li> <li>COUNT 계열의 다양한 함수를 이용한 숫자 세기</li> <li>IF 함수를 이용한 등급 나누기</li> </ul>                                                    |
|------|----------------------------------------------------------------------------------------------------|
| 학습목표 | <ul> <li> 합계공식 3단계를 통해 간단히 합계를 구할 수 있다.</li> <li> 평균, 최대값, 최소값 함수를 이용할 수 있다.</li> <li>COUNT 계열의 다양한 함수를 이용하여 원하는 값만 셀 수 있다.</li> <li> 조건 함수인 IF 함수를 활용할 수 있다.</li> </ul> |

2) 원하는 셀에 합계 구하기

| E        | 5-8            | - <u>D</u> 🗃 | 8 6 7                | 1 E +                         |                       | 상반기판매형                                 | 변황.xlsx - Đ | ccel                             | 1 1                                       | 이성원                           | ā      | - E                              | ×              |
|----------|----------------|--------------|----------------------|-------------------------------|-----------------------|----------------------------------------|-------------|----------------------------------|-------------------------------------------|-------------------------------|--------|----------------------------------|----------------|
|          | 일 🔒            | 삽입 ፤         | 페이지 레이아              | 웃 수식                          | 데이터                   | 검토 보                                   | ମ ତୁମ       | 떤 작업을 읭                          |                                           |                               |        |                                  | 우 공유           |
| 물이<br>물이 |                | 가 가 <u>거</u> | - [[[]] - [] -<br>22 | + 11 + 7<br>9 - <u>71</u> - 9 | 7 = =<br>N • = =<br>5 | = <sup>(2</sup> ) · ·<br>= •⊡ •⊡<br>맞춤 |             | <u>비</u> · % *<br>- % *<br>- % * | 월 조건부 서식 ·<br>♥표 서식 ·<br>♥ 셸 스타일 ·<br>스타일 | 월 21<br>1월 4제<br>1월 서식 -<br>월 | Σ-<br> | 장렬 및 <b>찾</b> 기<br>필터 - 선생<br>편집 | C<br>ایر<br>۳۰ |
| B4       | 2              | - : ×        | ✓ f <sub>×</sub>     | =SUM(B                        | 4:G4)                 |                                        |             |                                  |                                           |                               |        |                                  | ~              |
| À        | А              | В            | С                    | D                             | E                     | F                                      | G           | н                                | Ĩ                                         | j                             | K      | 1                                |                |
| 1        |                |              | 상반기                  | 기 판미                          | H 현황                  |                                        |             |                                  |                                           |                               |        |                                  |                |
| 2        | 012            | 4.91         | 28                   | 2.91                          | 4.01                  | F 91                                   | 0.91        |                                  | <u> </u>                                  |                               |        |                                  |                |
| 3        | 이서의            | 12           | 22                   | 3월                            | 4골                    | 5결                                     | 요즘          | 입게                               | 1                                         |                               |        |                                  |                |
| 4        | 이경권            | 20           | 54<br>45             | 20                            | 10                    | 04                                     | - 33        | 244                              | *                                         |                               |        |                                  |                |
| 2        | 파계역            | 22           | 45                   | 004                           | 55                    | 64                                     | 00          | 21                               | <b>D</b>                                  |                               |        |                                  |                |
| 0        | 국 3 군<br>저 주 히 | 51           | 21                   | 20                            | 50                    | 04                                     | 60          |                                  |                                           |                               |        |                                  |                |
| 2        | 정군의            | 25           | 90                   | 45                            | 35                    | 10                                     | 50          |                                  |                                           |                               |        |                                  |                |
| 9        | 지성지            | 60           | 40                   | 85                            | 45                    | 30                                     | 75          |                                  |                                           |                               |        |                                  |                |
| 10       | 기용민            | 20           | 62                   | 45                            | 85                    | 35                                     | 15          |                                  |                                           |                               |        |                                  |                |
| 11       | 이광순            | 32           | 52                   | 40                            | 80                    | 65                                     | 45          |                                  |                                           | 0                             |        |                                  |                |
| 12       | N O E          | 52           | 52                   |                               | 50                    | 55                                     |             |                                  |                                           |                               | =SUM(  | 84·G4)                           |                |
| 13       |                |              |                      |                               |                       |                                        |             |                                  |                                           |                               | SUM(a  | umber1, [r                       | umber2],       |
| 14       |                |              |                      |                               |                       |                                        |             |                                  |                                           |                               |        |                                  |                |
|          | E              | Sheet1       | ÷                    |                               |                       |                                        |             | ÷ [4                             |                                           |                               |        |                                  | Þ              |
| 잠조       |                |              |                      |                               |                       |                                        |             |                                  | III (                                     | jш,                           | e      | +                                | 110%           |

합계를 구할 때 숫자 옆에서  $\Sigma$  버튼을 클릭하면 자동으로 범위가 지정되는데 숫자 옆이 아닌 다른 셀에서 합계

를 구한다면

① 답 나올 셀 클릭

② Σ 버튼 클릭

③ 답을 구할 범위를 마우스로 드래그 앤 드롭해서 범위 지정

④ Enter나 누름

3) 1월, 3월, 5월 합계 구하기

| E  | 5-3                            | 8- <u>10</u> 16 | 8 8 3        | 1 12 -                          |                    | 상반기판매력        | 현황.xlsx - E | xcel     | $p \propto 1$                   | 이성원                     |         | - 0                                   | ×  |  |  |
|----|--------------------------------|-----------------|--------------|---------------------------------|--------------------|---------------|-------------|----------|---------------------------------|-------------------------|---------|---------------------------------------|----|--|--|
| щ  | 김 홈                            | 삽입              | 페이지 레이이      | 년 <u></u> 수식                    | 데이터                | 검토 5          | 27  Q G     | 1면 작업을 용 | 말하시나요?                          |                         |         | Ą                                     | 공유 |  |  |
| 붙여 | ₩ <b>%</b><br>□ 100 •          | 가 가 <u>가</u>    | - [ == +] \$ | - 11 - 7<br>3 - <u>71</u> -   9 | _n' = =<br>ă • ≡ ≡ | = Ø*<br>≡ ⊡ ⊞ |             | 반        | 昭조건부서식 ~<br>原표서식 ~<br>原 셀 스타일 ~ | 월 삼입<br>종(삭제)<br>월 서식 · | Σ •<br> | · · · · · · · · · · · · · · · · · · · |    |  |  |
| 물  | 입보드 1%                         |                 | 글을           |                                 |                    | 맞춤            | 5 1         | 시 형식 👘   | 스타일                             | 셸                       |         | 편집                                    | ^  |  |  |
| F4 | F4 * : × ✓ fx =SUM(B4,D4,F4) * |                 |              |                                 |                    |               |             |          |                                 |                         |         |                                       |    |  |  |
| al | А                              | В               | С            | D                               | E                  | F             | G           | Н        | 1                               | J                       | K       | L                                     | -  |  |  |
| 1  | 1 상반기 판매현황                     |                 |              |                                 |                    |               |             |          |                                 |                         |         |                                       |    |  |  |
| 2  |                                |                 |              |                                 |                    |               |             |          |                                 |                         |         |                                       |    |  |  |
| 3  | 이름                             | 1월              | 2월           | 3월                              | 4월                 | 5월            | 6월          | 합계       |                                 |                         |         |                                       |    |  |  |
| 4  | 이성원                            | 35              | 54           | 50                              | 60                 | 84            | 35          | =SUM(B   | 4,D4,F4)                        |                         |         |                                       |    |  |  |
| 5  | 유재식                            | 35              | 45           | 84                              | 35                 | 12            | 65          | SUM(nu   | mber1, (number2),               | )                       |         |                                       |    |  |  |
| 6  | 박명순                            | 61              | 21           | 54                              | 50                 | 64            | 80          |          |                                 |                         |         |                                       |    |  |  |

① 답 나올 셀 클릭

② Σ 버튼 클릭하면 자동으로 범위 지정되는데, 이성원의 1월 셀을 클릭한 상태에서 Cml 을 누른 채 3월, 5월

셀 클릭

③ Enter⊣ 누름

| 1  |     | 상반기 판매현황 |    |    |    |    |    |     |  |  |  |  |  |
|----|-----|----------|----|----|----|----|----|-----|--|--|--|--|--|
| 2  |     |          |    |    |    |    |    |     |  |  |  |  |  |
| 3  | 이름  | 1월       | 2월 | 3월 | 4월 | 5월 | 6월 | 합계  |  |  |  |  |  |
| 4  | 이성원 | 35       | 54 | 20 | 16 | 84 | 35 | 244 |  |  |  |  |  |
| 5  | 유재식 | 35       | 45 | 84 | 35 | 12 | 65 | L   |  |  |  |  |  |
| 6  | 박명순 | 61       | 21 | 54 | 50 | 64 | 80 |     |  |  |  |  |  |
| 7  | 정준희 | 51       | 55 | 38 | 60 | 80 | 62 |     |  |  |  |  |  |
| 8  | 전현모 | 25       | 90 | 45 | 35 | 10 | 50 |     |  |  |  |  |  |
| 9  | 지성진 | 20       | 62 | 45 | 85 | 35 | 15 |     |  |  |  |  |  |
| 10 | 김용민 | 60       | 40 | 85 | 45 | 30 | 75 |     |  |  |  |  |  |
| 11 | 이광순 | 32       | 52 | 40 | 80 | 65 | 45 |     |  |  |  |  |  |
| 12 |     |          |    |    |    |    |    |     |  |  |  |  |  |

합계를 구하고 나서 나머지는 자동채우기 핸들을 더블클릭하면 전체합계 산출 가능

| E                                     | 5-8                                                   | D 🖻                     | 8 Q 7                     | - 1                          |                  | 상반기판매현              | 변황.xlsx - Ex     | cel                                            | 1 1                                        | 이성원                    | <b>6</b> -                     |                  | ×  |  |
|---------------------------------------|-------------------------------------------------------|-------------------------|---------------------------|------------------------------|------------------|---------------------|------------------|------------------------------------------------|--------------------------------------------|------------------------|--------------------------------|------------------|----|--|
| 파                                     | 일 홈                                                   | 삽입 표                    | 이지 레이아                    | 못 수식                         | 데이터              | 검토 보                | 기 <sub>오 여</sub> | 떤 작업을 원?                                       |                                            |                        |                                | 2                | 공유 |  |
| <mark>물</mark> 여<br>물여                |                                                       | 맑은 고딕<br>가 가 <u>가</u> · | -   EI +   <u>2</u><br>73 | • 11 • 76<br>• <u>71</u> • 4 | 가 프 프<br>제 · 프 프 | = 於·<br>王 至 王<br>gē |                  | <u>:</u> · · · · · · · · · · · · · · · · · · · | 웹 조건부 서식 *<br>♥ 표 서식 *<br>♥ 셜 스타일 *<br>스타일 | 월 삼일<br>종 삭제<br>월 서식 * | ▶ · 강<br>● · 정렬<br>● · 필터<br>편 | 및 찾기 및<br>• 선택 • | ~  |  |
| B4                                    |                                                       | •                       | √                         | 35                           |                  |                     |                  |                                                |                                            |                        |                                |                  | ~  |  |
| à                                     | А                                                     | В                       | С                         | D                            | E                | F                   | G                | Н                                              | 1                                          | J                      | ĸ                              | L                |    |  |
| 1                                     | 1 상반기 판매현황<br>2 · · · · · · · · · · · · · · · · · · · |                         |                           |                              |                  |                     |                  |                                                |                                            |                        |                                |                  |    |  |
| 3                                     | 이름                                                    | 1월                      | 2월                        | 3월                           | 4월               | 5월                  | 6월               | 합계                                             |                                            |                        |                                |                  |    |  |
| 4                                     | 이성원                                                   | 35                      | 54                        | 50                           | 60               | 84                  | 35               | 318                                            |                                            |                        |                                |                  | _  |  |
| 5                                     | 유재식                                                   | 35                      | 45                        | 84                           | 35               | 12                  | 65               | 276                                            |                                            |                        |                                |                  |    |  |
| 6                                     | 박명순                                                   | 61                      | 1 21                      | 54                           | 50               | 64                  | 80               | 330                                            |                                            |                        |                                |                  |    |  |
| 7                                     | 정준희                                                   | 51                      | 55                        | 28                           | 60               | 80                  | 62               | 346                                            |                                            |                        |                                |                  |    |  |
| 8                                     | 전현모                                                   | 25                      | 90                        | 45                           | 35               | 10                  | 50               | 255                                            |                                            |                        |                                |                  |    |  |
| 9                                     | 지성진                                                   | 60                      | 40                        | 85                           | 45               | 30                  | 75               | 335                                            |                                            |                        |                                |                  |    |  |
| 10                                    | 김용민                                                   | 20                      | 62                        | 45                           | 85               | 35                  | 15               | 262                                            |                                            |                        |                                |                  |    |  |
| 11                                    | 이광순                                                   | 32                      | 52                        | 40                           | 80               | 65                  | 45               | 314                                            |                                            |                        |                                |                  |    |  |
| 12                                    |                                                       | 319                     | 419                       | 441                          | 450              | 380                 | 427              | 2436                                           |                                            |                        | 0                              |                  |    |  |
| 13<br>14                              |                                                       |                         |                           |                              |                  |                     |                  |                                                | //////////////////////////////////////     |                        |                                |                  |    |  |
| · · · · · · · · · · · · · · · · · · · | 8                                                     | Sheet1                  | Ð                         |                              |                  | 평균: 154.666         | 6667 개수:         | : 🔳                                            | 744 🏢 🛛                                    | 1 円 -                  | - 1                            | + 11             | P  |  |

4) 개인별, 월별 합계 한번에 구하기

#### ① 합계 산출될 셀들을 전부 드래그해서 범위 지정

② Σ 버튼 클릭하면 한번에 개인별, 월별 합계 산출 가능

#### 2. 평균값 최대값 최소값

평균 최대 최소값을 구하는 것은 한계와 유사한니다 계사할 셈 범위를 잘 지정하시면 된니다 1) 평균(AVERAGE) 구하기

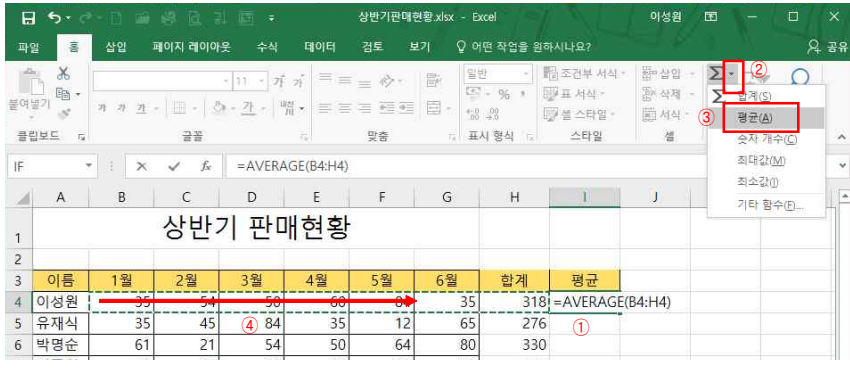

① 답 나올 셀 클릭

② Σ 버튼 옆에 있는 작은 ▼버튼 클릭

④ 마우스로 셀 범위 드래그 후 [Enter+]

주의) [평균] 클릭 후 바로 [Enter-] 를 누르면 안 됩니다. 왜냐하면 우리가 구할 평균값은 이성원의 1월부터 6월까 지인데. [평균] 버튼을 클릭하니 셀 범위가 자동으로 평균 앞에 있는 숫자 범위 전체('합계까지 포함)를 지정하기 때문입니다.

2) 최대값(MAX), 최소값(MIN) 구하기

최대값, 최소값도 평균 구하기와 방법은 동일합니다

|       | 5-0          | 6- TT ( | a 18          | 18 12            | 1 101 ÷.               |       | 상반기판매          | 현황xisx - I | Excel                         | $E \propto 1$                       | 이성원                    | <b>—</b> -          | - 0         | ×     |
|-------|--------------|---------|---------------|------------------|------------------------|-------|----------------|------------|-------------------------------|-------------------------------------|------------------------|---------------------|-------------|-------|
| -<br> | 8            | 삽입      | 페이지           | 레이아              | 옷 수식                   | 데이터   | 검토 !           | 보기 오이      | 거면 작업을 원                      | [하시나요?                              |                        |                     | R           | 공유    |
| 붙여    | <br>⊒_ 100 • | 71 77   | <u>n</u> - [] | 1 +   ( <u>¢</u> | *[11 *] 7 <sup>‡</sup> |       | = ***<br>= = = |            | 번 · ·<br>7 - 96 · *<br>8 - 29 | 間 조건부 서식 ·<br>原 표 서식 ·<br>原 섬 스타일 · | 월 삽입<br>종 삭제<br>圓 서식 - | Σ<br>• № №<br>• № № | ▼           |       |
| 물린    | 일보드 19       |         |               | 글꼴               |                        |       | 맞춤             | - 15 I     | E시 형식 👘                       | 스타일                                 | 셸                      |                     | 편집          | ~     |
|       |              |         | × v           | $f_{\rm X}$      | =MIN(B                 | 4:G4) |                |            |                               |                                     |                        |                     |             | ~     |
| à     | A            | В       |               | с                | D                      | E     | F              | G          | н                             | I I                                 | j                      | K                   | L           | -     |
| 1     |              |         | 싱             | 반                | 기 판미                   | 배현황   |                |            |                               |                                     |                        |                     |             |       |
| 2     |              |         |               |                  |                        |       |                |            |                               |                                     |                        |                     |             |       |
| 3     | 이름           | 1월      | 2             | 월                | 3월                     | 4월    | 5월             | 6월         | 합계                            | 평균                                  | 최고                     | 최저                  |             |       |
| 4     | 이성원          |         | 35            | 54               | 50                     | 60    | 84             | 35         | 31                            | 8 53                                | 84                     | =MIN(B4:            | :G4)        |       |
| 5     | 유재식          |         | 35            | 45               | 84                     | 35    | 12             | 65         | 1R x 6C27                     | 6                                   |                        | MIN(num             | ber1, [numb | er2], |
| ſ     | ) 단 나        | 옥 센     | 크리            |                  |                        |       |                |            |                               | -                                   |                        |                     |             | . 11  |

- 6 -

① 닙 나올 젤 글닉

② Σ 버튼 옆에 있는 작은 ▼버튼 클릭

③ [최소] 클릭

④ 마우스로 셀 범위 드래그 후 Enter+]

③ [평균] 클릭

② A12셀 위에서 마우스 오른쪽 버튼 클릭

| 파알        | -         | 삽입 폐이지 레이아웃                              | 수식        | 데이터                              | 점! ④ 않 | ( <u>은</u> )                               |          | ○ 곱하기                | ( <u>M</u> ) |    | <u>ج</u>                 | 공위 |
|-----------|-----------|------------------------------------------|-----------|----------------------------------|--------|--------------------------------------------|----------|----------------------|--------------|----|--------------------------|----|
|           | ×<br>100  | ,<br>잘라내기①<br>북사( <u>C</u> )<br>붙여넣기 옵션: | 71<br>112 | א <sup>י</sup> ≡ ≡ ≡<br>זי ≡ ≡ ≡ |        | 아기( <u>D)</u><br> 기( <u>S)</u><br> 용 있는 셀[ | 만 붙여넣기([ | ()나누기<br>④<br>⑧ ☑행/열 | 1①<br>바꿈(E)  |    | ▼ ♀ ↓ 및 찾기 및<br>리 ▼ 선택 ▼ |    |
| A12 (3)   | F         | 신력하여 붙여넣기(S)                             | ,         |                                  | 연결     | 하여 붙여넣                                     | 71(L)    | )<br>(               | 21           | 취소 |                          | ,  |
| A         | ø         | 스마트 조회(L)                                |           | E                                |        | 9                                          | п        |                      |              | N  | L                        | F  |
| 1         |           | 복사한 셀 삽입(E)<br>삭제(D)                     | FD        | 현황                               |        |                                            |          | 1                    |              |    |                          |    |
| 2<br>3 이름 | (2)       | 내용 지우기( <u>N</u> )<br>파르 보조((O)          |           | 4월                               | 5월     | 6월                                         | 합계       | 평균                   | 최고           | 최저 |                          |    |
| 4 이성원     |           |                                          | 50        | 60                               | 84     | 35                                         | 318      | 53.0                 | 84           | 35 | -                        |    |
| 5 유재식     | 1         | 저렴(0)                                    | 84        | 35                               | 12     | 65                                         | 276      | 46.0                 | 84           | 12 |                          |    |
| 6 박명순     | +7        |                                          | 54        | 50                               | 64     | 80                                         | 330      | 55.0                 | 80           | 21 |                          |    |
| 7 정준흐     |           | 에도 집 집 (197)                             | 38        | 60                               | 80     | 62                                         | 346      | 57.7                 | 80           | 38 |                          |    |
| 8 전현도     | 3         | 열 지역( <u>E</u> )                         | 45        | 35                               | 10     | 50                                         | 255      | 42.5                 | 90           | 10 |                          |    |
| 9 지성전     | 19.51     | 드용너운 즉속에서 선택( <u>K</u> )                 | 85        | 45                               | 30     | 75                                         | 335      | 55.8                 | 85           | 30 |                          |    |
| 10 김용민    | 1 M       | 윗수 월드 표시( <u>5</u> )                     | 45        | 85                               | 35     | 15                                         | 262      | 43.7                 | 85           | 15 |                          |    |
| 11 이광습    |           | 이를 성의( <u>A</u> )                        | 40        | 80                               | 65     | 45                                         | 314      | 52.3                 | 80           | 32 |                          |    |
| 12 2      | <u>تە</u> | 820                                      |           |                                  | 2 m.   |                                            |          |                      |              |    |                          |    |

4) 행/열 바꾸기

① 셀 범위 드래그

② [홈]탭 - [표시형식]그룹에 자릿수 늘림, 줄임으로 조절하여 소수점 자리 조정 가능

A B C D E F G H J K 상반기 판매현황 1 2 1 1월 2월 3월 5월 합계 3 이름 4월 6월 평균 최고 4 이성원 35 54 50 60 84 35 318 53.0 84 5 유재식 35 45 84 35 12 65 276 46.0 84 6 박명순 61 21 54 50 64 80 330 55.0 80 7 정준희 60 62 346 57.7 51 55 38 80 80 8 전현모 50 255 42.5 25 90 45 35 10 90 9 지성진 45 75 335 55.8 85 60 40 85 30 10 김용민 20 62 45 85 262 43.7 85 35 11 이광순 45 31 52.3 80 32 32 52 40 80 65 계산을 하다보면 소수점 자리가 값마다 통일되지 않는 경우가 있습니다. 그럴 때

상반 연산

#### 3) 소수점 자리 정하기

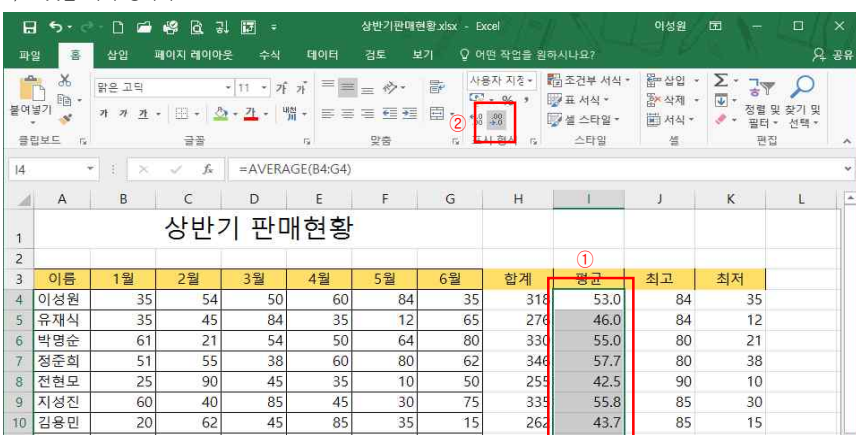

08 기본만 알아도 반은 해내는 함수 1 - SUM, MAX, COUNT, IF 등 함수

### 함수식을 확인하려면 키보드의 [6년+1], 를 누르고, 다시 복구하려면 키보드의 [6년+1], 를 누름

| - 24 | E              | F                  | G                 | н             | 1                 | 1             |           |
|------|----------------|--------------------|-------------------|---------------|-------------------|---------------|-----------|
| 1    | 현황             |                    |                   |               |                   |               |           |
| 2    |                |                    |                   |               |                   |               |           |
| 3    | 4월             | 5월                 | 6월                | 합계            | 평균                | 최고            | 최         |
| 4    | 60             | 84                 | 35                | =SUM(B4:G4)   | =AVERAGE(B4:G4)   | =MAX(B4:G4)   | =MIN(B4:0 |
| 5    | 35             | 12                 | 65                | =SUM(B5:G5)   | =AVERAGE(B5:G5)   | =MAX(B5:G5)   | =MIN(B5:0 |
| 6    | 50             | 64                 | 80                | =SUM(B6:G6)   | =AVERAGE(B6:G6)   | =MAX(B6:G6)   | =MIN(B6:0 |
| 7    | 60             | 80                 | 62                | =SUM(B7:G7)   | =AVERAGE(B7:G7)   | =MAX(B7:G7)   | =MIN(B7:0 |
| 8    | 35             | 10                 | 50                | =SUM(B8:G8)   | =AVERAGE(B8:G8)   | =MAX(B8:G8)   | =MIN(B8:0 |
| 9    | 45             | 30                 | 75                | =SUM(B9:G9)   | =AVERAGE(B9:G9)   | =MAX(B9:G9)   | =MIN(B9:0 |
| 10   | 85             | 35                 | 15                | =SUM(B10:G10) | =AVERAGE(B10:G10) | =MAX(B10:G10) | =MIN(B10  |
| 11   | 80             | 65                 | 45                | =SUM(B11:G11) | =AVERAGE(B11:G11) | =MAX(B11:G11) | =MIN(B11  |
| 12   | =SUM(E4:E11)   | =SUM(F4:F11)       | =SUM(G4:G11)      |               |                   |               |           |
| 13   | =AVERAGE(E4:E1 | 1) = AVERAGE(F4:F1 | 1) = AVERAGE(G4:G | 11            |                   |               |           |
| 14   | =MAX(E4:E11)   | =MAX(F4:F11)       | =MAX(G4:G11)      |               |                   |               |           |
| 15   | =MIN(E4:E11)   | =MIN(F4:F11)       | =MIN(G4:G11)      |               |                   |               |           |
| 16   |                |                    |                   |               |                   |               |           |
|      | > Sheet1       | (+)                |                   |               |                   |               | E F       |

5) 한번에 함수식 확인하기

#### ③ 자동채우기 핸들로 오른쪽으로 드래그하면 쉽게 값 산출 가능

② 셀 범위 지정

① 위와 동일한 방식으로 1월의 합계, 평균, 최고, 최저값을 구한 후

| 1.3 | 740 | 0      | 6      | 5      | E.    | -    | <i></i> | 10 U | 4 1  |    | 2  |   | 100 |   |
|-----|-----|--------|--------|--------|-------|------|---------|------|------|----|----|---|-----|---|
| A   | A   | 5      | C.     | P      | F.    | E    | 0       | п    |      | 1  | N  | L | IVI | - |
| 1   |     |        | 상반7    | 판미     | 배현황   |      |         |      |      |    |    |   |     |   |
| 2   |     |        |        |        |       |      |         |      |      |    |    |   |     |   |
| 3   | 이름  | 1월     | 2월     | 3월     | 4월    | 5월   | 6월      | 합계   | 평균   | 최고 | 최저 |   |     |   |
| 4   | 이성원 | 35     | 54     | 50     | 60    | 84   | 35      | 318  | 53.0 | 84 | 35 |   |     |   |
| 5   | 유재식 | 35     | 45     | 84     | 35    | 12   | 65      | 276  | 46.0 | 84 | 12 |   |     |   |
| 6   | 박명순 | 61     | 21     | 54     | 50    | 64   | 80      | 330  | 55.0 | 80 | 21 |   |     |   |
| 7   | 정준희 | 51     | 55     | 38     | 60    | 80   | 62      | 346  | 57.7 | 80 | 38 |   |     |   |
| 8   | 전현모 | 25     | 90     | 45     | 35    | 10   | 50      | 255  | 42.5 | 90 | 10 |   |     |   |
| 9   | 지성전 | 60     | 40     | 85     | 45    | 30   | 75      | 335  | 55.8 | 85 | 30 |   |     |   |
| 10  | 김용민 | 20     | 62     | 45     | 85    | 35   | 15      | 262  | 43.7 | 85 | 15 |   |     |   |
| 11  | 이광순 | 32     | 52     | 40     | 80    | 65   | 45      | 314  | 52.3 | 80 | 32 |   |     |   |
| 12  | 합계  | 319    | 419    | 441    | 450   | 380  | 427     |      |      |    |    |   |     |   |
| 13  | 평균  | 39.875 | 52.375 | 55.125 | 56.25 | 47.5 | 53.375  |      |      |    |    |   |     |   |
| 14  | 최고  | 61     | 90     | 85     | 85    | 84   | 80      |      |      |    |    |   |     |   |
| 15  | 최저  | 20     | 21     | 38     | 35    | 10   | 15      | 5    |      |    |    |   |     |   |
| 16  |     |        |        |        |       |      |         |      |      | 1  |    |   |     |   |
| 3   | 8   | Sheet1 | ÷      |        |       |      |         |      | 4    |    |    |   |     | F |

⑤ 확인 클릭

④ [행/열 바꿈] 클릭

③ [선택하여 붙여넣기] 클릭

M

- 4-

III II -----

#### 3. COUNT 계열의 다양한 함수를 이용한 숫자 세기

셐의 개수를 세는 항수를 이용하면 많은 데이터를 빠르게 셐 수 있습니다 COUNT 항수 중 많이 사용하는 항 수 COUNT, COUNTA, COUNTBLANK, COUNTIF를 이용하여 야유회 참석인원과 회비 납입한 명수를 세어 보 겠습니다.

#### 1) 전체인원 세기

| E  | 15  |                         |                  |                                  |            | 야유회 침    | 1여명단xisx - Excel                        |        |                                    | 이성원                        |                              | ×    |
|----|-----|-------------------------|------------------|----------------------------------|------------|----------|-----------------------------------------|--------|------------------------------------|----------------------------|------------------------------|------|
| 파  | 2   | 흔 삽입                    | 페이지 러            | 이아웃 =                            | 수식 데이티     | 티 검토 보기  | ♀ 어떤 작업을                                | 원하시나요? |                                    |                            |                              | 영 육용 |
| 불이 |     | <b>光</b><br>回・<br>ア カ カ | <u>n</u> - ( = - | *[11<br>· [ <u>@</u> • <u>71</u> |            |          | 위 · · · · · · · · · · · · · · · · · · · |        | 월조건부 서식 -<br>9 표 서식 -<br>9 철 스타일 - | 월 삽입 ·<br>참 삭제 ·<br>태 서식 · | ∑ → -② ○<br>∑ 합계(S)<br>평균(A) |      |
| 골영 | 립보드 | rs.                     | 글                | 2                                |            | 맞춤       | 5 표시 형성                                 | 4 (5   | 스타일                                | <sup>4</sup> 3             | 숫자 개수(C)                     | ^    |
| IF |     | * E                     | × ✓              | <i>f</i> <sub>x</sub> =CC        | DUNT(A4:A1 | 16)      |                                         |        |                                    |                            | 최대값( <u>M</u> )              | v    |
|    | Α   | В                       | с                | D                                | E          | F        | G                                       | н      | 1                                  | J                          | 최소값(!)                       | M 🔺  |
| 1  | -   | 야유호                     | 참여명              | 단                                |            |          |                                         |        |                                    |                            | - 기타 암우(년)                   |      |
| 2  | 4   |                         |                  |                                  |            |          |                                         |        |                                    |                            |                              |      |
| 3  | no  | 이름                      | 부서               | 회비                               |            |          |                                         |        |                                    |                            |                              |      |
| 4  | 1   | 이성원                     | 인사부              | 0                                |            | 회비 납입 여부 |                                         |        |                                    |                            |                              |      |
| 5  | 2   | 유재식                     | 영업부              |                                  |            | 전체(      | =COUNT(A4:A16                           | ) (1)  |                                    |                            |                              |      |
| 6  | 3   | 박명순                     | 관리부              | 0                                |            | 회비 납입    |                                         | Ŭ      |                                    |                            |                              |      |
| 7  | 4   | 정준희                     | 영업부              | 0                                |            | 회비 미납    |                                         |        |                                    |                            |                              |      |
| 8  | 5   | 전현모                     | 영업부              |                                  |            |          |                                         |        |                                    |                            |                              |      |
| 9  |     | 지성진                     | 인사부              | 0                                |            | 부서별 참석인원 |                                         |        |                                    |                            |                              |      |
| 10 |     | 김용민                     | 영업부              | 0                                |            | 인사부 참석인원 |                                         |        |                                    |                            |                              |      |
| 11 | 8   | 이광순                     | 인사부              |                                  |            | 영업부 참석인원 |                                         |        |                                    |                            |                              |      |
| 12 | 9   | 윤정순                     | 관리부              | 0                                |            | 관리부 참석인원 |                                         |        |                                    |                            |                              |      |
| 13 | 10  | 김순                      | 관리부              | 0                                |            |          |                                         |        |                                    |                            |                              | _    |
| 14 | 11  | 이영지                     | 인사부              |                                  |            |          |                                         |        |                                    |                            |                              |      |
| 15 | 12  | 송윤희                     | 영업부              | 0                                |            |          |                                         |        |                                    |                            |                              |      |
| 16 | 13  | 김용철                     | 인사부              |                                  |            |          |                                         |        |                                    |                            |                              |      |
|    |     | -                       |                  |                                  |            |          |                                         |        |                                    |                            |                              | *    |
|    | 5   | Shee                    |                  |                                  |            |          |                                         | -      |                                    | (111) (111)                |                              | Þ    |
| 잠조 |     |                         |                  |                                  |            |          |                                         |        |                                    |                            | +                            | 100% |

① 답 나올 셀 클릭

② Σ 버튼 옆에 있는 작은 ▼버튼 클릭

③ [숫자 개수] 클릭

④ 마우스로 셀 범위 드래그 후 Enter+]

#### 2) 회비 납입한 사람 세기

① 답 나올 셀 클릭

회비

(3)

0

0

0

0

야유회 참여명단

3 no 이름 부서

6 3 박명순 관리부

7 4 정준희 영업부

 8
 5
 전현모
 영업부

 9
 6
 지성진
 인사부

10 7 김용민 영업부

 11
 8
 이광순
 인사부

 12
 9
 윤정순
 관리부

13 10 김순 관리부

14 11 이영지 인사부 15 12 송윤희 영업부

16 13 김용철 인사부

Sheet1

...

참조

4 1 이성원 인사부 O 5 2 유재식 영업부 (3)

누름

D4

1 2

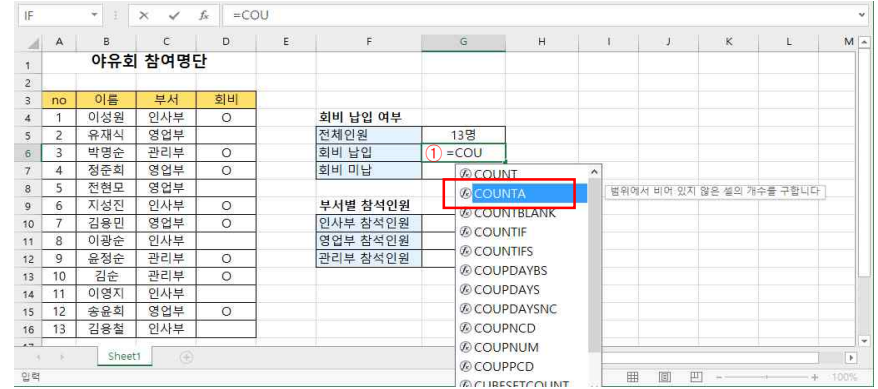

② =COU를 입력하면 목록이 펼쳐짐 PC → 방향키를 눌러 COUNTA 선택 후 🔄 탠 키 그리고 ☞ HA 를

A B C D E F G H I J K L

호비 미닐 COUNTA(value1, [value2],

13명

=COUNTA(D4:D1

회비 납입 여부 전체인원

부서별 참석인원

인사부 참석인원

영업부 참석인원

관리부 참석인원

호비

③ 마우스로 셀 범위 드래그 후 Enter+J

② =COU를 입력하면 목록이 펼쳐짐. PC → 방향키를 눌러 COUNTIF를 택한 후 🏝 탭 키 그리고 ☞+A를 누름

A B C D E F G H I J K L

Range C4:C16

Criteria 인사물

수식 결과= 0명

도응말(H)

지정한 범위 내에서 조건에 맞는 설의 개수를 구합니다.

5 표시 형식 5 스타일

## COUNT 함수는 숫자만 셀 수 있습니다.

| Tinl | COUNTA 함수는 숫자와 문자 나 젤 수 있습니다. |
|------|-------------------------------|
| nb:  | COUNTRIANK 한수는 빈 섹윽 섹 수 있습니다  |

③ 함수 인수창이 나오면 마우스로 셀 범위 드래그 후 🔚 탭 키를 누름

파일 홍 삽입 페이지 레이아웃 수식 데이터 검토 보기 ♀ 어떤 작업을 원하시나요?

·11 · ガ ガ = = - 砂 · 副 ABA AB

맞충

함수 인수

SHI COUNTIF

전체

히비

회비

부서

인사

영업

관리

|                            | 1 1. |
|----------------------------|------|
| COUNTIF 함수는 원하는 조건값을 셀 수 있 | 습니다. |

### 4. IF 함수를 이용한 등급 나누기

\*

클립보드 12

G10

2

47

편집

글꼴

업부

업부

부

인원도 동일한 방법으로 셀 수 있음

91

야유회 참여명단

 3
 no
 이름
 부서

 4
 1
 이성원
 인사부

5 2 유재식 영업부

6 3 박명순 관리부

9 6 지성진 인사부

10 7 김용민 영업부

 11
 0
 기장은
 인지부

 12
 9
 윤정순
 관리부

 13
 10
 김순
 관리부

14 11 이영지 인사복

15 12 송윤희 영업부

16 13 김용철 인사부

Sheet1

 7
 4
 정준희

 8
 5
 전현모

11 8 이광순

★ : × ✓ f =COUNTIF(C4:C16,인사부)

히비

0

0

0

0

0

0

0

0

논리함수 중 IF 함수는 다양하게 활용됩니다. 조건 값에 따라 참과 거짓을 판단할 때 사용하는 IF 함수는 단독 으로 사용할 수 있지만 IF와 다른 함수를 중첩사용하면 더 다양한 수식을 만들 수 있습니다. IF 함수를 이용하여 평가(목표달성과 미달)와 등급(A, B, C, D, F)을 나눠봅니다.

④ Criteria란에 '인사부' 입력 후 Emerel 를 누르면 부서 중 인사부만 셀 수 있음. 나머지 영업부와 관리부 참석

1) 평균값이 70점 이상이면 목표달성, 70점 이하면 미달이라고 표시

#### ① 답 나올 셀 클릭

② =COU를 입력하면 목록이 펼쳐짐. PC → 방향키를 눌러 COUNTBLANK를 선택한 후 ≒ 탭 키를 누름 ③ 마우스로 섹 범위 드래그 후 Enter-I

#### 4) 인사부 참석인원 세기

① 답 나올 셀 클릭

|    | 5      |       |                |                     |           | 야유희 참    | 여명단 xisx - Exc   | el               |                    | 이성용                                                                          |       |                              |          |
|----|--------|-------|----------------|---------------------|-----------|----------|------------------|------------------|--------------------|------------------------------------------------------------------------------|-------|------------------------------|----------|
| 再  | 2      | 흥 삽입  | 페이지 레          | 이아웃                 | 수식 데(     | 이터 검토 보기 | ♀ 어떤 작업 <b>를</b> | 를 원하시나요          |                    |                                                                              |       |                              | A 89     |
| ľ  |        |       | 0              | * [11               | · 7î . 7î | = _ &· B | 사용자 지정           | *                | 曜조건부서식 ·<br>昭표서식 · | \$\\<br>\$\\<br>\$\\<br>\$\\<br>\$\\<br>\$\\<br>\$\\<br>\$\\<br>\$\\<br>\$\\ | Σ ·   |                              |          |
| 물이 | 문기 - 큰 | t 7 7 | <u>n</u> = E ; | <u>0</u> - <u>7</u> | - 11 -    |          | - 96 1           | +_0 _06<br>00 →0 | 🗊 셀 스타일 -          | ) 서식 -                                                                       | 💊 🔺 🖉 | 열 및 <b>찾기 및</b><br> 티 - 선택 - |          |
| 글란 | 일보드    | r5    | 글걸             | 2                   |           | 맞춤       | 5 표시 형           | (석 (5            | 스타일                | 셸                                                                            |       | 편집                           |          |
| IF |        | * 1   | × 🗸            | f <sub>x</sub> =C   | OUNT      |          |                  |                  |                    |                                                                              |       |                              |          |
| 4  | A      | в     | с              | D                   | E         | F        | G                | н                | 1 1 1              | J                                                                            | к     | L                            | M        |
| 1  |        | 야유호   | 참여명            | <u>e</u> t          |           |          |                  | -                |                    |                                                                              |       |                              |          |
| 2  |        |       |                |                     |           |          |                  |                  |                    |                                                                              |       |                              |          |
| 3  | no     | 이름    | 부서             | 회비                  |           |          |                  |                  |                    |                                                                              |       |                              |          |
| 4  | 1      | 이성원   | 인사부            | 0                   |           | 회비 납입 여부 |                  |                  |                    |                                                                              |       |                              |          |
| 5  | 2      | 유재식   | 영업부            |                     |           | 전체인원     | 13명              |                  |                    |                                                                              |       |                              |          |
| 6  | 3      | 박명순   | 관리부            | 0                   |           | 회비 납입    | 8명               |                  |                    |                                                                              |       |                              |          |
| 7  | 4      | 정준희   | 영업부            | 0                   |           | 회비 미납    | 5명               |                  |                    |                                                                              |       |                              |          |
| 8  | 5      | 전현모   | 영업부            |                     | 1         |          |                  |                  |                    |                                                                              |       |                              |          |
| 9  | 6      | 지성진   | 인사부            | 0                   |           | 부서별 참석인원 |                  |                  |                    |                                                                              |       |                              |          |
| 10 | 7      | 김용민   | 영업부            | 0                   |           | 인사부 참석인원 | =COUNT           |                  |                    |                                                                              |       |                              |          |
| 11 | 8      | 이광순   | 인사부            |                     |           | 영업부 참석인원 | COUN             | Т                |                    |                                                                              |       |                              |          |
| 12 | 9      | 윤정순   | 관리부            | 0                   |           | 관리부 참석인원 | @COUN            | ТА               |                    |                                                                              |       |                              |          |
| 13 | 10     | 김순    | 관리부            | 0                   |           |          | @COUN            | TRIANK           |                    |                                                                              |       |                              |          |
| 14 | 11     | 이영지   | 인사부            | ĺ                   |           |          | (COUN            | TIC              | 지정하 범위             | 내에서 조건에                                                                      | 맞는 색의 | 개수를 구합니다                     | FI       |
| 15 | 12     | 송윤희   | 영업부            | 0                   |           |          | (D) COUN         | TIFC             | 100.01             |                                                                              |       |                              | <u>.</u> |
| 16 | 13     | 김용철   | 인사부            |                     |           |          | COON COON        | TIFS             | -                  |                                                                              |       |                              |          |
|    |        | Chool | 1 6            |                     |           |          | COBE?            | BEICOUN          |                    |                                                                              |       |                              |          |
|    | - C    | snee  |                |                     |           |          | @ DCOU           | NT               |                    | 1200 1771                                                                    |       |                              | •        |
| 입력 |        |       |                |                     |           |          | DCOU             | NTA              | H H                |                                                                              |       |                              |          |

| A  | Α   | В     | с    | D  | E | F        |     | G H           |   | 1   | J       | K      | L    | M | E |
|----|-----|-------|------|----|---|----------|-----|---------------|---|-----|---------|--------|------|---|---|
| 1  |     | 야유호   | 참여명[ | ł  |   |          |     |               |   |     |         |        |      |   |   |
| 2  |     |       |      |    |   |          |     |               |   |     |         |        |      |   |   |
|    | no  | 이름    | 부서   | 회비 |   |          |     |               |   |     |         |        |      |   |   |
| ŝ. | 1   | 이성원   | 인사부  | 0  |   | 회비 납입 여부 |     |               |   |     |         |        |      |   |   |
|    | 2   | 유재식   | 영업부  |    |   | 전체인원     | 3   | 13명           |   |     |         |        |      |   |   |
|    | 3   | 박명순   | 관리부  | 0  |   | 회비 납입    |     | 8명            |   |     |         |        |      |   |   |
| ñ. | 4   | 정준희   | 영업부  | 0  |   | 회비 미납    | 1 = | COU           |   |     |         |        |      |   |   |
| ŝ. | 5   | 전현모   | 영업부  |    |   |          |     | & COUNT       | ^ | 1   |         |        |      |   |   |
| E. | 6   | 지성진   | 인사부  | 0  |   | 부서별 참석인원 |     | (COLINITA     |   |     |         |        |      |   |   |
| D  | 7   | 김용민   | 영업부  | 0  |   | 인사부 참석인원 | 2   |               |   | 범위어 | 서 비어 있는 | 설의 개수를 | 구합니다 |   |   |
| 1  | 8   | 이광순   | 인사부  |    |   | 영업부 참석인원 |     | (6) COLINITIE | _ |     |         |        |      |   |   |
| 2  | 9   | 윤정순   | 관리부  | 0  |   | 관리부 참석인원 |     | @ COUNTIF     |   |     |         |        |      |   |   |
| 3  | 10  | 김순    | 관리부  | 0  |   |          |     | COUNTIES      |   |     |         |        |      |   |   |
| 4  | 11  | 이영지   | 인사부  |    |   |          |     | COUPDAYBS     |   |     |         |        |      |   |   |
| 5  | 12  | 송윤희   | 영업부  | 0  |   |          |     | COUPDAYS      |   |     |         |        |      |   |   |
| 6  | 13  | 김용철   | 인사부  |    |   |          |     | COUPDAYSNC    |   |     |         |        |      |   |   |
|    |     | Chard |      |    |   | 1.       |     | COUPNCD       |   |     |         |        |      |   |   |
|    | - 6 | Snee  |      |    |   |          |     | COUPNUM       |   |     |         |        |      |   |   |

3) 회비 미난하 사람 세기

· 뺑조건부서식· · 응작입· · Σ· 고▼ Ω

셜

▲ (\*인사부\*\*\*영업부\*\*\*\*관리부\*\*\*\*영업부\*

확인

田 田 ----

**1** =

= 0

Criteria 은(는) 숫자, 식, 텍스트 형태의 조건입니다.

7 X

최소

A 38

M

편집

| 194. |     |    | v ,, | in i | (1142-7 | 0, 7.1.     | 20,-16     | = /    |           |          |        |   |
|------|-----|----|------|------|---------|-------------|------------|--------|-----------|----------|--------|---|
| 1    | А   | В  | С    | D    | E       | F           | G          | н      | 1         | J        | K      |   |
| 1    |     | 심  | 방반기  | 판매   | 현황      |             |            |        |           |          |        |   |
| 2    |     |    |      |      |         |             |            |        |           |          |        |   |
| 3    | 이름  | 1월 | 2월   | 3월   | 4월      | 5월          | 6월         | 평균     | 평가        |          |        |   |
| 4    | 이성원 | 95 | 92   | 90   | 88      | 84          | 78         | 87.8   | =IF( H4>= | 70,"목표달  | 성",미달) |   |
| 5    | 유재식 | 60 | 91   | 84   | 35      | 12          | 65         | 57.8   |           |          |        |   |
| 6    | 박명순 | 80 | 90   | 함수   | 언수      |             |            |        |           |          |        | ? |
| 7    | 정준희 | 50 | 80   | IF   |         |             |            |        |           |          |        |   |
| 8    | 전현모 | 98 | 90   |      | L       | ogical test | H4>=70     |        | 1         | t = TRUE |        |   |
| 9    | 지성진 | 60 | 40   |      | \/a     | lue if true | *몽퓨당성      | p.     |           |          | Ad *   |   |
| 10   | 김용민 | 40 | 62   |      |         | ac_n_aac    | nick       |        | 1         |          | •      |   |
| 11   | 이광순 | 32 | 52   | - I  | vai     | ue_ir_taise | 비물         |        | 1         |          |        |   |
| 12   |     |    |      |      |         |             |            |        |           | = "목표딜   | 성"     |   |
|      |     |    |      | 논리   | 검사를 수형  | 클하여 TRUI    | ELI FALSEO | 1 해당하는 | : 값을 반황합니 | -161.    |        |   |

③ 함수 인수창이 나오면 Logical\_test에 조건값인 H4>=70 입력 후 🗔 탭 키

④ Value if true 란에 '목표달성' 입력 후 🔄 탭 키 ⑤ Value\_if\_false 란에 '미달' 입력 후 Enter라 누름

N

| 1 | 답 나 | 올 셀 | 클릭 | 후 키F | 입력 |
|---|-----|-----|----|------|----|
|   |     |     |    |      | _  |

| 파일  | 8                                                                                                | 삽입           | 레이지 레이          | 이웃                     |                                                                                                    | 이터    |                     | 271 Q | 이면 작업을                                   | 원하시나요?                           |                                          |                       |                                 | 공유  |
|-----|--------------------------------------------------------------------------------------------------|--------------|-----------------|------------------------|----------------------------------------------------------------------------------------------------|-------|---------------------|-------|------------------------------------------|----------------------------------|------------------------------------------|-----------------------|---------------------------------|-----|
| 불여방 | 2<br>2<br>2<br>2<br>2<br>3<br>3<br>3<br>3<br>3<br>3<br>3<br>3<br>3<br>3<br>3<br>3<br>3<br>3<br>3 | 카 카 <u>카</u> | - [== -,]<br>22 | + 11<br>2) - <u>71</u> | <ul> <li>オーボー</li> <li>「「「」」</li> <li>「「」」</li> <li>「」」</li> <li>「」</li> <li>「」</li> <li>「」</li> <li< th=""><th>= = ;</th><th>= ◇·<br/>■ 回 回<br/>哭音</th><th></th><th>일반 · · · · · · · · · · · · · · · · · · ·</th><th>昭조건부<br/>19월표 서식<br/>19월 소타<br/>스타일</th><th>서식 · 월 · 월 · 월 · 월 · 월 · 월 · 월 · 월 · 월 ·</th><th>산업<br/>낙제 -<br/>서식<br/>셀</th><th>∑ • ਰਾ•<br/>ਦ • ੭ •<br/>₹ •<br/>편집</th><th>~</th></li<></ul> | = = ; | = ◇·<br>■ 回 回<br>哭音 |       | 일반 · · · · · · · · · · · · · · · · · · · | 昭조건부<br>19월표 서식<br>19월 소타<br>스타일 | 서식 · 월 · 월 · 월 · 월 · 월 · 월 · 월 · 월 · 월 · | 산업<br>낙제 -<br>서식<br>셀 | ∑ • ਰਾ•<br>ਦ • ੭ •<br>₹ •<br>편집 | ~   |
| 14  |                                                                                                  | : ×          | ✓ \$            | =1F                    |                                                                                                    |       |                     |       |                                          |                                  |                                          |                       |                                 | *   |
| al. | А                                                                                                | В            | С               | D                      | E                                                                                                    | F     | G                   | н     | 1                                        | J.                               | к                                        | 1                     | L                               | N ± |
| 1   |                                                                                                  | 심            | 반기              | 판마                     | 현황                                                                                                    |       |                     |       |                                          |                                  |                                          |                       |                                 |     |
| 2   |                                                                                                  |              |                 |                        |                                                                                                    |       |                     |       |                                          |                                  |                                          |                       |                                 | -   |
| 3   | 이름                                                                                               | 1월           | 2월              | 3월                     | 4월                                                                                                    | 5월    | 6월                  | 평균    | 평가                                       |                                  |                                          |                       |                                 |     |
| 4   | 이성원                                                                                              | 95           | 92              | 90                     | 88                                                                                                    | 84    | 78                  | 87.8  | =IF                                      |                                  |                                          |                       |                                 |     |
| 5   | 유재식                                                                                              | 60           | 91              | 84                     | 35                                                                                                    | 12    | 65                  | 57.8  | € IF                                     | 논리                               | 검사를 수행                                   | कोले TRUE             | 나 FALSE에 8                      | 해당하 |
| 6   | 박명순                                                                                              | 80           | 90              | 95                     | 50                                                                                                    | 64    | 80                  | 76.5  | <b>IFERR</b>                             | OR                               |                                          |                       |                                 |     |
| 7   | 정준희                                                                                              | 50           | 80              | 90                     | 95                                                                                                    | 85    | 98                  | 83.0  | @ IFNA                                   |                                  |                                          |                       |                                 |     |
| 8   | 전현모                                                                                              | 98           | 90              | 60                     | 75                                                                                                    | 80    | 50                  | 75.5  | @ IFS                                    |                                  |                                          |                       |                                 | -   |
| 9   | 지성진                                                                                              | 60           | 40              | 85                     | 45                                                                                                    | 95    | 75                  | 66.7  | -                                        |                                  |                                          |                       |                                 |     |
| 10  | 김용민                                                                                              | 40           | 62              | 45                     | 85                                                                                                    | 35    | 15                  | 47.0  |                                          |                                  |                                          |                       |                                 |     |
| 11  | 이광순                                                                                              | 32           | 52              | 40                     | 80                                                                                                    | 65    | 45                  | 52.3  |                                          |                                  |                                          |                       |                                 |     |
| 12  |                                                                                                  |              |                 |                        |                                                                                                    |       |                     |       |                                          |                                  |                                          |                       |                                 |     |
| 47  |                                                                                                  | Churcht      | Chant2          |                        |                                                                                                    |       |                     |       | 1.071                                    |                                  |                                          |                       |                                 | -   |
|     |                                                                                                  | STIEREL      | sneet2          |                        |                                                                                                    |       |                     |       | 4                                        | 000 000                          |                                          |                       |                                 | E.  |
| 입덕  |                                                                                                  |              |                 |                        |                                                                                                    |       |                     |       |                                          | ⊞ Ш                              | 巴                                        | . č                   | - + 11                          | 0%  |

| 53  |    |     |    |   |     |    |  |
|-----|----|-----|----|---|-----|----|--|
| ① 단 | 나옥 | 섹 - | 큭리 | 후 | =IF | 인렬 |  |

| $\sim$ | -  | . –  | _     | _  | · · |      |      | -  |    |  |
|--------|----|------|-------|----|-----|------|------|----|----|--|
| 0      | ۲. | EH : | 7 I J | 누ㄹ | F   | Ctrl | )+[A | ā. | 느르 |  |

| 1.00                                                                                             |                                                     |                       |                            |                                                   |                               |                                           |                                     |                            |                                           |                                     |                                         |                |                       |                 |          |
|--------------------------------------------------------------------------------------------------|-----------------------------------------------------|-----------------------|----------------------------|---------------------------------------------------|-------------------------------|-------------------------------------------|-------------------------------------|----------------------------|-------------------------------------------|-------------------------------------|-----------------------------------------|----------------|-----------------------|-----------------|----------|
| 5                                                                                                | 유재식                                                 | 60                    | 91                         | 84                                                | 35                            | 12                                        | 65                                  | 57.8                       | © IF                                      | 논리                                  | 검사를 수행히                                 | िल TRU         | ELI FALS              | E에 해당           | 10       |
| 6                                                                                                | 박명순                                                 | 80                    | 90                         | 95                                                | 50                            | 64                                        | 80                                  | 76.5                       | @ IFERROR                                 |                                     |                                         |                |                       |                 |          |
| 7                                                                                                | 정준희                                                 | 50                    | 80                         | 90                                                | 95                            | 85                                        | 98                                  | 83.0                       | @ IFNA                                    |                                     |                                         |                |                       |                 |          |
| 8                                                                                                | 전현모                                                 | 98                    | 90                         | 60                                                | 75                            | 80                                        | 50                                  | 75.5                       | @ IFS                                     |                                     |                                         |                |                       |                 |          |
| 9                                                                                                | 지성진                                                 | 60                    | 40                         | 85                                                | 45                            | 95                                        | 75                                  | 66.7                       | 1                                         | -                                   |                                         |                |                       |                 |          |
| 10                                                                                               | 김용민                                                 | 40                    | 62                         | 45                                                | 85                            | 35                                        | 15                                  | 47.0                       |                                           |                                     |                                         |                |                       |                 |          |
| 11                                                                                               | 이광순                                                 | 32                    | 52                         | 40                                                | 80                            | 65                                        | 45                                  | 52.3                       |                                           |                                     |                                         |                |                       |                 |          |
| 12                                                                                               |                                                     |                       |                            |                                                   |                               |                                           |                                     |                            |                                           |                                     |                                         |                |                       |                 |          |
| 17                                                                                               |                                                     | direct [              | churtz                     | ~                                                 |                               |                                           |                                     |                            |                                           |                                     |                                         |                |                       |                 | Ŧ        |
|                                                                                                  | N                                                   | Sheet1                | Sheet2                     |                                                   |                               |                                           |                                     |                            | 4                                         |                                     |                                         |                |                       | . ⊧             |          |
| A 10 PO                                                                                          |                                                     |                       |                            |                                                   |                               |                                           |                                     |                            |                                           | 11211                               |                                         |                |                       |                 |          |
| 9<br>1<br>1                                                                                      | 답 나올                                                | } 셀 클                 | 릭 후 :                      | =IF 입                                             | 력                             | -                                         |                                     |                            |                                           |                                     |                                         |                | 14                    |                 |          |
| 1<br>1<br>2<br>2                                                                                 | 답 나올<br>ቿੇ 탭                                        | ? 셀 클<br>키 누 <u>-</u> | 릭 후 :<br>르고 (대             | =IF 입<br>1)+A                                     | 력<br>누름                       | 상반기관                                      | 대현황2 xl                             | lsx - Exce                 | el                                        |                                     | 마성원 団                                   | 1              |                       | //*             | V        |
| 1<br>2<br>1<br>1<br>2<br>1<br>1<br>1<br>1<br>1<br>1<br>1<br>1<br>1<br>1<br>1<br>1<br>1<br>1<br>1 | 답 나올<br>파 탭                                         | 을 셀 클<br>키 누 <u>-</u> | 릭 후 :<br>르고 (tt<br>비아지 레아아 | =IF 입<br>1)+A<br>1)+A                             | 력<br>누름<br>•<br>4 데이          | 상반기판<br>에터 겸                              | 미현황2.xl<br>토 보                      | lsx - Exce<br>ブレロ          | el<br>이면 작업을 원리                           | 5 (년)<br>하시나요?                      | 이성월 🖂                                   | 1              |                       | ਨ ਤ             | <b>₽</b> |
|                                                                                                  | 답나올<br>북국 탭<br>···································· | 을 셀 클<br>키 누를<br>생인 기 | 릭 후 :<br>르고 (대<br>비이지 레이아  | =IF 입<br>1)+A<br>19: 주<br>19: 주<br>11: 1<br>20: 전 | 력<br>누름<br>~<br>색 덴이<br>가 규 = | 상반기편<br>에터 점<br>를 <u>=</u> = =<br>를 좀 클 클 | 매현황2x/<br>토 보<br>· (?) ·<br>· 편 · 편 | Isx - Exce<br>71 Q<br>11 C | 리<br>이번 작업을 원리<br>일반 * 북 * 태<br>양 양 양 * 태 | 자니나요?<br>월조건부 /<br>월표 서식<br>월 설 스타일 | 이성원 (미<br>4식 · 월~소<br>- 환·4<br>일 · (朝 A | 1입<br>1제<br>14 | ∑ • □<br>≥ • □<br>* • | 우 공<br>7-<br>0- | 9        |

## 08 기본만 알아도 반은 해내는 함수 1 - SUM, MAX, COUNT, IF 등 함수

| H   | 5-0 | - 🗅 🖆                 | e 6            | 31 🕑                             |                                  | 상반기    | 판매현황2.              | xlsx - Exe |                                          |                                      | 성원 🗰                             |                      |                      |
|-----|-----|-----------------------|----------------|----------------------------------|----------------------------------|--------|---------------------|------------|------------------------------------------|--------------------------------------|----------------------------------|----------------------|----------------------|
| 파일  | -   | 삽입                    | 페이지 레이         | 아웃                               | 수식 더                             | 이티     |                     | 271 🧯      | 어떤 작업을                                   | 원하시나요?                               |                                  |                      | 우 공유                 |
| 분여분 |     | 맑은 고딕<br>가 가 <u>가</u> | - (11) -<br>35 | • 11<br><u>&amp;</u> • <u>71</u> | ・ パ・ボ<br>・ <sup>1</sup> 増計・<br>5 | =      | = 沙·<br>= 王 王<br>安香 | 6<br>0     | 일반 · · · · · · · · · · · · · · · · · · · | 문 초건부서?<br>문 표서식 *<br>문 셀 스타일<br>스타일 | 니 - 월 잡일<br>당 삭제<br>- 1월 서식<br>설 | ·Σ·<br> ·Ψ·<br> · ♥· | 27 -<br>27 -<br>21 - |
| 14  |     | : ×                   | ~ 1            | =1F(                             | H4>=7                            | ),"목표달 | 성","미딜              | 17)        |                                          |                                      |                                  |                      | ~                    |
|     | А   | В                     | с              | D                                | E                                | F      | G                   | н          | 1                                        | J                                    | К                                | L                    | N                    |
| 1   |     | 실                     | 방반기            | 판매                               | 현황                               |        |                     |            |                                          |                                      |                                  |                      |                      |
| 2   |     |                       |                |                                  |                                  |        |                     |            |                                          |                                      |                                  |                      |                      |
| 3   | 이름  | 1월                    | 2월             | 3월                               | 4월                               | 5월     | 6월                  | 평균         | 평가                                       |                                      |                                  |                      |                      |
| 4   | 이성원 | 95                    | 92             | 90                               | 88                               | 84     | 78                  | 87.8       | 목표달성                                     |                                      |                                  |                      |                      |
| 5   | 유재식 | 60                    | 91             | 84                               | 35                               | 12     | 65                  | 57.8       |                                          |                                      |                                  |                      |                      |
| 6   | 박명순 | 80                    | 90             | 95                               | 50                               | 64     | 80                  | 76.5       |                                          |                                      |                                  |                      |                      |
| 7   | 정준희 | 50                    | 80             | 90                               | 95                               | 85     | 98                  | 83.0       |                                          |                                      |                                  |                      |                      |
| 8   | 전현모 | 98                    | 90             | 60                               | 75                               | 80     | 50                  | 75.5       |                                          |                                      |                                  |                      | -                    |
| 9   | 지성진 | 60                    | 40             | 85                               | 45                               | 95     | 75                  | 66.7       |                                          |                                      |                                  |                      |                      |
| 10  | 김용민 | 40                    | 62             | 45                               | 85                               | 35     | 15                  | 47.0       |                                          |                                      |                                  |                      |                      |
| 11  | 이광순 | 32                    | 52             | 40                               | 80                               | 65     | 45                  | 52.3       |                                          |                                      |                                  |                      |                      |
| 12  |     |                       |                |                                  |                                  |        |                     |            |                                          |                                      |                                  |                      |                      |
| 47  |     |                       |                |                                  |                                  |        |                     |            |                                          |                                      |                                  |                      |                      |
| 9   | 2   | Sheet1                | sneet2         |                                  |                                  |        |                     |            | 1.4                                      |                                      |                                  |                      |                      |
| 준비  |     |                       |                |                                  |                                  |        |                     |            |                                          |                                      | <u> </u>                         |                      | F 110%               |

⑥ 14셀 자동채우기 핸들점을 더블클릭 시, 1열 전체 평가값 표시

2) 평균값이 90점 이상이면 A, 80점 이상이면 B, 70점 이상이면 C, 60점 이상이면 D, 아니면 F로 표시

- 14 -

| н   | 2.6          |              |                  |                                |                  | 상만기            | 싼내면왕2:           | cisx - Exi | cel     | 이성원                           | 53                          |                        |       |
|-----|--------------|--------------|------------------|--------------------------------|------------------|----------------|------------------|------------|---------|-------------------------------|-----------------------------|------------------------|-------|
| 파일  | -            |              | 페이지 레이           | 아웃                             |                  | 이터             | 정토 5             | 171 S      | 어떤 작업을  | 원하시나요?                        |                             |                        | 우 공유  |
| 불이방 | ₩<br>171 ₩ • | 가 가 <u>가</u> | - [33 -]         | - 11<br><u>(</u> ) - <u>71</u> | •]가 개<br>• [액] • | = ± ;<br>= 3 ; | = ☆-`<br>≣ 53 53 | 11 (j)     | 일반 ·    | 間조건부서식 ·<br>原표서식 ·<br>原생스타임 · | 福특잡업 ·<br>종(삭제 ·<br>前) 서식 · | ∑ • ⊒ग<br>⊎ • ₽<br>∢ • | *     |
| 글린  | PL R         |              | 영원               |                                |                  |                | 맞춤               |            | 표시 영식 다 | 스타일                           | 설                           | 편십                     | ^     |
| IF  | *            | : ×          | × \$             | =IF                            |                  |                |                  |            |         |                               |                             |                        | ~     |
| 1   | A            | В            | С                | D                              | E                | F              | G                | н          | 1       | J                             | к                           | L                      | N -   |
| 1   |              | 실            | <mark>낭반기</mark> | 판매                             | 현황               |                |                  |            |         |                               |                             |                        |       |
| 2   |              |              |                  |                                |                  |                |                  | -          |         |                               |                             |                        |       |
| 3   | 이듬           | 1월           | 2월               | 3월                             | 4월               | 5월             | 6월               | 평균         | 평가      | 능급                            |                             |                        |       |
| 4   | 이성원          | 95           | 92               | 90                             | 88               | 84             | 78               | 87.8       | 목표달성    | =IF                           |                             |                        |       |
| 5   | 유재식          | 60           | 91               | 84                             | 35               | 12             | 65               | 57.8       | 미달      | € IF                          | 논리 검시                       | 를 수행하여                 | TRUEL |
| 6   | 박명순          | 80           | 90               | 95                             | 50               | 64             | 80               | 76.5       | 목표달성    | <b>IFERROR</b>                |                             |                        |       |
| 7   | 정준희          | 50           | 80               | 90                             | 95               | 85             | 98               | 83.0       | 목표달성    | @ IFNA                        |                             |                        |       |
| 8   | 전현모          | 98           | 90               | 60                             | 75               | 80             | 50               | 75.5       | 목표달성    | () IFS                        |                             |                        | -     |
| 9   | 지성진          | 60           | 40               | 85                             | 45               | 95             | 75               | 66.7       | 미달      |                               | 100                         |                        |       |
| 10  | 김용민          | 40           | 62               | 45                             | 85               | 35             | 15               | 47.0       | 미달      |                               |                             |                        |       |
| 11  | 이광순          | 32           | 52               | 40                             | 80               | 65             | 45               | 52.3       | 미달      |                               |                             |                        |       |
| 12  |              |              |                  |                                |                  |                |                  |            |         |                               |                             |                        |       |
| 17  |              |              |                  |                                |                  |                |                  |            |         |                               |                             |                        | *     |
|     |              | Sheet1       | Sheet2           | ÷                              |                  |                |                  |            |         |                               |                             |                        | Þ     |
| 입력  |              |              |                  |                                |                  |                |                  |            |         | # # E                         | 7 <u>4911 - 4</u>           | +                      |       |

① 답 나올 셀 클릭 후 =IF 입력, 🔄 탭 키 누르고 Cml+A

| 8.5.8                                 | - 👸 📾        | <b>8</b> 8       | 21 圓                   | ÷                                                                                                    | 상반기         | 판매헌황2:          | xlisx - Exi           | el /           |     | 이성율                                 | ( in )                 | - E     | r/(×)               |
|---------------------------------------|--------------|------------------|------------------------|----------------------------------------------------------------------------------------------------|-------------|-----------------|-----------------------|----------------|-----|-------------------------------------|------------------------|---------|---------------------|
| 파일 홈                                  | 삽입 I         | 페이지 레이이          | 아웃                     | 수식 데                                                                                                    |             | 정토 5            | 271 9                 | ) 어떤 작업물       | 1 B |                                     |                        |         | <u> Я</u> 38        |
| 문<br>문<br>역 별 기<br>· · · · · ·        | 가 가 <u>가</u> |                  | - 11<br>24 - <u>71</u> | ・<br>-<br>-<br>-<br>-<br>-<br>-<br>-<br>-<br>-<br>-                                                                        | = = ;       | = ∲~<br>≣ 12 12 | 1<br>1<br>1<br>1<br>1 | 일반<br>[] - % * |     | 월 조건부 서식 ·<br>₩ 표 서식 ·<br>₩ 셀 스타일 · | 월 산업<br>월 삭제<br>월 서식 * | Σ -<br> | 2 <b>4</b> -<br>D - |
| 클립보드 6                                |              | 글꼴               |                        |                                                                                                    |             | 맟츔              |                       | 표시 형식          |     | 스타일                                 | 셸                      | 편집      |                     |
| IF *                                  | : ×          | √ f <sub>x</sub> | =IF                    | (H4>=90                                                                                                    | ),"A")      |                 |                       |                |     |                                     |                        |         | Ŷ                   |
| IF                                    | в            | C                | D                      | E                                                                                                    | F           | G               | н                     | i î            |     | 1                                   | к                      | L.      | N                   |
| AVERAGE<br>SUM                        | 싱            | 반기               | 판매                     | 현황                                                                                                    |             |                 |                       |                |     |                                     |                        | -       |                     |
| COUNTIF                               |              |                  |                        |                                                                                                    |             |                 |                       |                |     |                                     |                        |         |                     |
| HYPERLINK                             | 1월           | 2월               | 3월                     | 4월                                                                                                    | 5월          | 6월              | 평균                    | 평가             |     | 등급                                  |                        |         |                     |
| COUNT                                 | 95           | 92               | 90                     | 88                                                                                                    | 84          | 78              | 87.8                  | 목표달성           | =   | IF(H4>=90,"                         | A")                    |         |                     |
| MAX                                   | 60           | 91               | 84                     | 35                                                                                                    | 12          | 65              | 57.8                  | 미달             |     |                                     |                        | 8 000   | ing .               |
| SIN                                   | 80           | 90               | 함수                     | 인수                                                                                                    |             |                 |                       |                |     |                                     |                        | ? ×     |                     |
| SUMIF                                 | 50           | 80               | IF                     |                                                                                                    |             |                 |                       |                |     |                                     |                        |         |                     |
| PMT                                   | 98           | 90               |                        | Lo                                                                                                    | ocical test | H4>=90          |                       |                | Ť   | = FALSE                             |                        |         |                     |
| 함수 추가                                 | 60           | 40               |                        | Val                                                                                                    | un if trun  | "A"             |                       |                | 1   | - "A"                               |                        |         |                     |
| 10 김용민                                | 40           | 62               |                        | Val                                                                                                    | de_n_uue    | -               |                       |                | -   |                                     |                        |         |                     |
| 11 이광순                                | 32           | 52               |                        | Valu                                                                                                    | ue_if_false | 1               |                       |                | T   | = 모든 값                              |                        |         |                     |
| 12                                    |              |                  |                        | -                                                                                                    |             | CL . CALOSO     |                       | . 71 - HL      |     | = FALSE                             |                        |         |                     |
| · · · · · · · · · · · · · · · · · · · | Sheet1       | Sheet2           | 존디                     | - 논리 섬사을 수영하여 TRUELF FALSE에 해당하는 값을 면환합니다.<br>Value jf.false & (는) logical test가 FALSE일 때 물러주는 값입니다. 생탁하면<br>FALSE을 변환합니다. |             |                 |                       |                |     |                                     |                        | 110%    |                     |

② 함수 인수창이 나오면 Logical\_test에 조건값인 H4>=90 입력 후 🖼 탭 키

③ Value\_if\_true 란에 A 입력 후 🔚 탭 키

④ Value\_if\_false 란에서 다시 IF 함수를 하기 위해 이름상자 영역에서 ▼ 클릭, IF 함수 클릭

| 8 5.0                                   | - <u>D</u> 🖬   | <b>8</b> 8 | 対面                             | •                 | 상반기                     | 판매헌황2)            | dsx - Exi         | el /                     | 0]                          | 성원 🖂                       | - 1                 | $ \langle \times \rangle$ |
|-----------------------------------------|----------------|------------|--------------------------------|-------------------|-------------------------|-------------------|-------------------|--------------------------|-----------------------------|----------------------------|---------------------|---------------------------|
| 파일 홈                                    | 삽입 I           | 페이지 레이     | 아웃 :                           | 수식 테              | 이터                      | 경토 보              | 171 Ç             | 어떤 작업물                   | 원하시나요?                      |                            |                     | 요 요방                      |
| 문<br>영명기 (월 ·                           | n n <u>n</u> . | (BI 4)     | - 11<br><u>(</u> ) - <u>71</u> | · 가 가<br>· ''^^ · |                         | = 0) ·<br>= 12 12 | 10 III            | 일반<br>[] · % *<br>*6 *8  | ] 昭조건부서<br>原표서식 ·<br>原 셀스타일 | N - 월=산입<br>참 삭제<br>- 월 서식 | · Σ· ;<br>· • • · · | <b>*</b> -<br>0 -         |
| 클립보드 is                                 |                | 글꼴         |                                |                   |                         | 맞춤                |                   | 표시 형식                    | , 스타일                       | 셸                          | 편집                  | ^                         |
| IF 👻                                    | : ×            | √ fs       | =IF(                           | H4>=90,           | "A",IF <mark>(</mark> H | 4>=80,"           | B"))              |                          |                             |                            |                     | *                         |
| IF                                      | в              | С          | D                              | E                 | F                       | G                 | н                 | 1                        | J                           | К                          | E I                 | N A                       |
| AVERAGE<br>SUM                          | 싱              | 반기         | 판매                             | 현황                |                         |                   |                   |                          |                             |                            |                     |                           |
| COUNTIF                                 | 1.21           | 7.81       | 고의                             | 121               | E 21                    | 6.81              | 178 -             | 711 71                   | 52                          |                            |                     |                           |
| HYPERLINK                               | 1월             | 222        | <u>3</u> 결<br>90               | 4월<br>88          | 5월<br>84                | 0월<br>78          | 87.8              | 명기<br>모프다서               | - IF/H/1 > - 9              | 0 "A" IE(HA-               | -80 "B"))           | _                         |
| MAX                                     | 60             | 91         | 84                             | 35                | 12                      | 65                | 57.8              | 미당                       |                             | ο, Α. ,II (I 199           | >=00, D ))          |                           |
| SIN                                     | 80             | 90         | 함수                             | 인수                |                         |                   |                   |                          |                             |                            | ? ×                 |                           |
| SUMIF                                   | 50             | 80         | IF                             |                   |                         |                   |                   |                          |                             |                            |                     |                           |
| PMT                                     | 98             | 90         |                                | L¢                | poical test             | H4>=80            |                   |                          | 1 = TRUE                    |                            |                     |                           |
| 함수 추가                                   | 60             | 40         |                                | Val               | lue if true             | "B"               |                   |                          | ★ = "B"                     |                            |                     |                           |
| 10 김용민                                  | 40             | 62         |                                | Val               | un if falco             |                   |                   |                          | ▲ = = = ?                   |                            |                     |                           |
| 11 이광순                                  | 32             | 52         | _                              | Van               | de_ii_iaise             |                   |                   |                          |                             |                            |                     |                           |
| 12                                      |                |            | 노리                             | 건사를 수회            |                         | ELF FAI SEO       | 1 해당하누            | . 가운 바화히                 | = "B"                       |                            |                     |                           |
| · 1 · · · · · · · · · · · · · · · · · · | Sheet1         | Sheet2     | _                              | <u>о - е т</u> е  | Val                     | lue_if_false      | 은(는) lo<br>FALSE를 | pical_test가 F.<br>반환합니다. | ALSE일 때 돌려주                 | 는 값입니다. 생                  | 략하면                 | 110%                      |

 ⑤ 다시 동일한 방법으로 함수 인수창이 나오면 Logical\_test에 조건값인 H4>=80 입력 후 프로 탭 키

 ⑥ Value\_if\_true 란에 B 입력 후 프로 탭 키

- ⑦ Value\_if\_false 란에서 다시 IF 함수를 하기 위해 이름상자 영역에서 ▼ 클릭, IF 함수 클릭
- ⑧ 위와 같은 방법으로 반복하여서 Logical\_test에 조건값인 H4>=70 입력, Value\_if\_true 란에 C 입력, Value\_if\_false 란에서 IF 함수 클릭

| 파일  | 10           |              | 페이지 레이 | 아웃                            | 수식 더                                                  | 10 E                     |                | 27  (     | 이면 작업을 :                       | 임하시나요?                         |                             |         | 우 공유        |  |
|-----|--------------|--------------|--------|-------------------------------|-------------------------------------------------------|--------------------------|----------------|-----------|--------------------------------|--------------------------------|-----------------------------|---------|-------------|--|
| 붙여날 | <br> 2  ₽∰ • | 가 가 <u>가</u> | - [ ]  | + 11<br><u>⊘</u> + <u>7</u> } | · 가 가<br>· '''' ·                                     | = =                      | - 0)<br>- 11 - | 10 H      | 일반 -<br>(전) - 96 *<br>*88 - 98 | 昭조건부서식<br>原표서식 ·<br>原생스타임 ·    | · 월비상입<br>동시삭제<br>(11) 서식 · | · Σ · ; | (¥ -<br>D = |  |
| 클립  | 보드 1%        |              | 글꼴     |                               |                                                       |                          | 맞춤             |           | 표시 형식 👘                        | 스타일                            | 셸                           | 편집      |             |  |
| IF  | Ŧ            | : x          | ✓ f    | =IF                           | (H4>=90                                               | ,"A",IF <mark>(</mark> H | 4>=80,"E       | 3",IF(H4> | =70,"C", <b>IF(</b>            | H4>=60,"D",F                   | ))))                        |         | ~           |  |
| d.  | A            | В            | С      | D                             | E                                                     | F                        | G              | н         | 1                              | 1                              | к                           | Ĺ       | N_          |  |
| 1   |              | 실            | 방반기    | 판매                            | 현황                                                    |                          |                |           |                                |                                |                             |         |             |  |
| 2   |              |              |        |                               |                                                       |                          |                |           |                                |                                |                             |         |             |  |
| 3   | 이름           | 1월           | 2월     | 3월                            | 4월                                                    | 5월                       | 6월             | 평균        | 평가                             | 등급                             |                             |         |             |  |
| 4   | 이성원          | 95           | 92     | 90                            | 90 88 84 78 87.8 목표달성 =IF(H4>=90,"A",IF(H4>=80,"B",IF |                          |                |           |                                |                                |                             |         | F(          |  |
| 5   | 유재식          | 60           | 91     | 84                            | 35                                                    | 12                       | 65             | 57.8      | 미달                             | H4>=70,"C",IF(H4>=60,"D",F)))) |                             |         |             |  |
| 6   | 박명순          | 80           | 90     | 하스                            | 이스                                                    |                          |                |           |                                |                                |                             | 2 X     |             |  |
| 7   | 정준희          | 50           | 80     |                               | 87 CT ( X                                             |                          |                |           |                                |                                |                             |         |             |  |
| 8   | 전현모          | 98           | 90     | IF                            |                                                       |                          |                |           |                                |                                |                             |         |             |  |
| 9   | 지성진          | 60           | 40     |                               | LO                                                    | gical_test               | H4>=60         |           | Î                              | = TRUE                         |                             |         |             |  |
| 10  | 김용민          | 40           | 62     |                               | Val                                                   | ue_if_true               | "D"            |           | 1                              | = "D"                          |                             |         |             |  |
| 11  | 이광순          | 32           | 52     |                               | Valu                                                  | ue_if_false              | f  1           |           |                                | -                              |                             |         |             |  |
| 12  |              |              |        |                               |                                                       |                          |                |           |                                | = "D"                          |                             |         |             |  |
| 13  | - F          | Sheet1       | Sheet2 | 논리                            | 논리 검사를 수행하여 TRUE나 FALSE에 해당하는 값을 반환합니다.               |                          |                |           |                                |                                |                             |         |             |  |
| 편집  |              |              |        |                               |                                                       | Val                      | ue_if_false    | 은(는) log  | ical_test7+ FALS               | SE일 때 돌려주는 경                   | 앉입니다. 생략                    | 하면      | 110%        |  |

⑨ Logical\_test에 조건값인 H4>=60 입력

⑩ Value\_if\_true 란에 D 입력

⑪ Value\_if\_false 란에 마지막으로 F를 누른 후 Enter- 를 누름